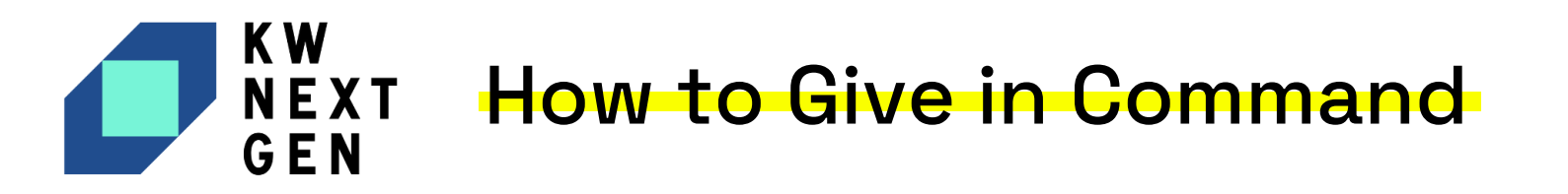

Agents have the ability to enter/request and manage Recurring Deductions in the KW Profile. These include KWRI philanthropies such as KW Cares, KW Next Gen (formerly KW Kids Can) and BOLD Scholarship.

The Recurring Deductions selected will be automatically pre-filled into the Agent Payment section of the Commissions page in Opportunities, where you can edit or remove most deductions on a per-commission basis via the Edit Agent Payment button. This makes it easier than ever to give to life changing organizations.

To set recurring charitable deductions for Commissions in your Opportunities:

## 1. Log in to https://agent.kw.com with your KW login credentials.

## 2. Click Your Name, at the top right of the page, then select My Profile.

| command conn                      | ect          |                                             |            |                               | ß                      | <b>[</b> 10          | Jessica Campbell 🔺           | ?    |
|-----------------------------------|--------------|---------------------------------------------|------------|-------------------------------|------------------------|----------------------|------------------------------|------|
| Welcome Home                      | e, Jessica   | Recently action     O last 72 hours         | ve 💿 🛓     | Birthdays 0<br>0 this month   | O this month           | ie                   | Jessica Campbell<br>Personal | mize |
| š≣ Tasks                          |              |                                             | All Due Da | ites 🔻                        | All Tasks 🔻            | OTHER AC             | COUNTS<br>• <b>A Team</b>    |      |
| TASK 🖨                            | LINKED TO    | ASSIGNED TO<br>Created by                   | PRIORITY 🖨 | DUE DATE 🔺                    | Â                      |                      | Гeam Leader (Rainmaker)      |      |
| Event Promotion &                 | ⊠Bryce Har…  | <b>Jessica Campbell</b><br>Jessica Campbell | C High     | <b>02/21/2023</b><br>01:59 AM | Ø ····                 | Refe                 | rrals Profile                |      |
| Follow up with th                 | ාBolin - Lis | <b>Jessica Campbell</b><br>Jessica Campbell | O High     | <b>02/21/2023</b><br>01:59 AM | Ø ····                 | ල My P<br>දුයි Setti | ngs                          |      |
| Phone Call 📞                      | ⊠Bryce Har…  | Jessica Campbell<br>Jessica Campbell        | Co High    | <b>02/21/2023</b><br>01:59 AM | Ø •••                  | ন্তি Com             | mand Training                |      |
| <ul> <li>← Create Task</li> </ul> |              |                                             |            | ← 1-                          | 10 of 18 $\rightarrow$ | Log (                | Dut                          |      |

## How to Give in Command

3. On the left side of the page, scroll to the My Affiliations section and select the Market Center you want to set recurring deductions for.

| ← Command Home            | My KW | My KW                                               |                                            |  |  |
|---------------------------|-------|-----------------------------------------------------|--------------------------------------------|--|--|
| My Profile                | >     | iomation about you.                                 |                                            |  |  |
| My KW                     | ~     | System Information                                  |                                            |  |  |
| System Information        |       |                                                     |                                            |  |  |
| Personal Information      |       | KWUID                                               | 200000433                                  |  |  |
| Beneficiary               |       | Your KW Email<br>This is your primary @kw.com email | ron.johnson@kw.com<br>Manage your KW Email |  |  |
| Profit Share Bank Account |       | KW Start Date 🛈                                     | May 02, 2023                               |  |  |
| Sponsor                   |       |                                                     |                                            |  |  |
| Primary Market Center     |       | Login Credentials                                   | 🖉 Edit                                     |  |  |
|                           |       | Username                                            | ron.jon2938                                |  |  |
| MY AFFILIATIONS           |       | Password                                            | Reset Password                             |  |  |
| Demo Market Center        | >     | Password Recovery Email                             | ron.johnson938383838@gmail.com             |  |  |
| Learn Command Demo MC     | >     |                                                     |                                            |  |  |

### 4. Scroll to the Deductions section, then click Manage Deductions.

| The following deductions of your comn | are set as recurring in all<br>hissions. | Manage Deductions    |
|---------------------------------------|------------------------------------------|----------------------|
| KWRI Philanthropies                   |                                          |                      |
| TAX-DEDUCTIBLE NONPROFIT DEDU         | CTIONS                                   |                      |
| KW Cares                              | \$0                                      |                      |
| KW NEXT GEN                           | \$0                                      |                      |
| NON-TAX-DEDUCTIBLE KWRI PHILAN        | THROPIES                                 |                      |
| BOLD Scholarship                      | \$0                                      |                      |
| Other Deductions                      |                                          |                      |
| Add other recurring deduction         | ons, such as transaction a               | coordinator fees, to |

# How to Give in Command

5. At the top of the Manage Deductions panel, enter the recurring deduction amounts for KW Cares, KW Next Gen and Bold Scholarship, then click Set Amount, to the right of that specific field. These deductions will auto-populate into each Commission Request you initiate in your Opportunities, where you can you can edit or remove these deductions on a per-Commission basis. There are two deduction types to choose from for each charity option:

- Numeric for each Commission Request you initiate, the system will auto-populate this specific currency amount deduction into the Agent Payment section of the Commission.
- Percent for each Commission Request you initiate, the system will apply this deduction
  percentage to the Agent Commission amount, after the Associate Royalty and Company
  Commission is calculated, to determine the total amount of the deduction in the Agent Payment
  section of the Commission.

|                       | Manage Deductions                                                                                                    | ×           |  |  |
|-----------------------|----------------------------------------------------------------------------------------------------|-------------|--|--|
|                       |                                                                                                    |             |  |  |
| Learn Command Demo MC | Recurring KWRI philanthropies are applied to commissions in <i>all market centers</i> you belong<br>specified amount will be pre-filled into the payment section of the commissions page in | g to. The   |  |  |
| Legal Business Name   | Opportunities. You can edit or remove these deductions on a per-commission basis.                                                                                                    |             |  |  |
| TIN                   | Tax-Deductible Nonprofit Deductions                                                                                                    |             |  |  |
| 1                     | KW Cares                                                                                                    |             |  |  |
|                       | My Recurring Donation: \$0                                                                                                    |             |  |  |
| The following deduct  | Der<br>KW Cares provides financial assistance to KW Associates and qualify<br>members of their immediate family when facing hardship due to sudd<br>emergencies. Learn More                 | ying<br>den |  |  |
| KWRI Philanthrop      | s S S Amount Per Transaction Numeric ▼ Set A                                                                                                    | Amount      |  |  |
| TAX-DEDUCTIBLE NONPRO | KW KW NEXT GEN                                                                                                    |             |  |  |
| KW Cares              | NEXT My Recurring Donation: \$0                                                                                                    | - 18        |  |  |
| KW NEXT GEN           | GEN<br>Fermerly KWKC KW Next Gen (formerly KW Kids Can) is a 501(c)(3) nonprofit dedicat                                                                                                    | ted to      |  |  |
| ROLD Scholarship      | empowering the next generation of leaders and entrepreneurs. Learn                                                                                                    | n More      |  |  |
|                       | Amount Per Transaction Set A                                                                                                    | Amount      |  |  |
| Other Deductions      | Non-Tax-Deductible KWRI Philanthropies                                                                                                    |             |  |  |
| Add other recurring o | BOLD Scholarship                                                                                                    |             |  |  |
|                       | My Recurring Donation: \$0                                                                                                    |             |  |  |

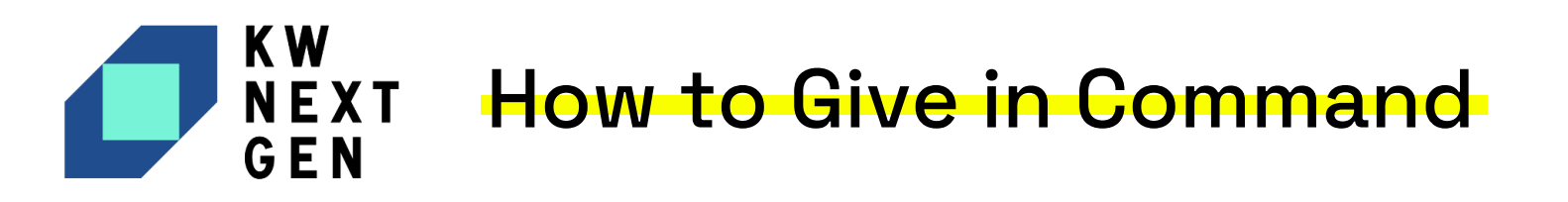

6. After you have added a recurring deduction for one of these KWRI philanthropy fields, you can make edits at any time, and then click Update Amount to the right of the field you edit.

• Edits here will apply to any Commission Request going forward. If you have already accepted an offer for an Opportunity, the old amount will have already populated and will need to be edited within that specific Commission Request.

| Manage Deducti                 | ons                                                                                                    | $\times$ |
|--------------------------------|----------------------------------------------------------------------------------------------------|----------|
| Tax-Deductible Nonpro          | fit Deductions                                                                                                    |          |
| 00                             | KW Cares                                                                                                    |          |
| kw. ares.                      | My Recurring Donation: \$15 $\ominus$                                                                                                    |          |
|                                | KW Cares provides financial assistance to KW Associates and qualifying<br>members of their immediate family when facing hardship due to sudden<br>emergencies. Learn More |          |
| Amount Per Transaction<br>\$20 | Numeric 🔻 Update Amount                                                                                                    |          |
| K W                            | KW NEXT GEN                                                                                                    |          |

7. After you have added a recurring deduction for one of these KWRI philanthropy fields, you can use the Remove icon, next to where it says "My Recurring Donation," to totally remove the recurring deduction.

• Removing a recurring deduction will apply to any Commission Request going forward. If you have already accepted an offer for an Opportunity, the old amount will have already populated and will need to be removed/edited within that specific Commission Request.

| anage Deducti                  | ons                                                                                                    |  |
|--------------------------------|----------------------------------------------------------------------------------------------------|--|
| ax-Deductible Nonprot          | iit Deductions                                                                                                    |  |
| 00                             | KW Cares                                                                                                    |  |
| kw? ares                       | My Recurring Donation: \$15 🖂 🗲 🗕                                                                                                    |  |
|                                | KW Cares provides financial assistance to KW Associates and qualifying<br>members of their immediate family when facing hardship due to sudden<br>emergencies. Learn More |  |
| Amount Per Transaction<br>\$15 | Numeric 👻 Update Amount                                                                                                    |  |
| KW                             | KW NEXT GEN                                                                                                    |  |
|                                | My Recurring Donation: 2% 🖂 🔫 💶                                                                                                    |  |
| Formerly KWKC                  | KW Next Gen (formerly KW Kids Can) is a 501(c)(3) nonprofit dedicated to<br>empowering the next generation of leaders and entrepreneurs. Learn More                       |  |
| Amount Per Transaction<br>2%   | Percent 💌 Update Amount                                                                                                    |  |
| lon-Tax-Deductible KV          | /RI Philanthropies                                                                                                    |  |
| RO                             | BOLD Scholarship                                                                                                    |  |
|                                | My Recurring Donation:\$5 ⊙◀━━                                                                                                    |  |
| LU                             | A changing market requires a change in approach. BOLD was created to help<br>you shift your mindset and adopt the tactics and conversations proven to                     |  |